## 自動振込の削除

## 1. 自動振込の削除を行う

| 1 the dist                                    | כט       | ד-דג                                                               |                    | サービス                   | 则用時間 金利 手)<br>(長 | 数料 ログアウト<br>曲旧自知行       |
|-----------------------------------------------|----------|--------------------------------------------------------------------|--------------------|------------------------|------------------|-------------------------|
| Kagoshina Bark<br>商品・サービス 一覧 ><br>III トップページ  | 瓶込<br>自動 | ╱ <sup>振装</sup><br>劝振込 契約一覧照会                                      |                    |                        | 2017/06/1        | 18 12:00:00 現在<br>? ヘルプ |
| <ul> <li>▼ 口座情報照会</li> <li>▲ 振込/振替</li> </ul> | 現在       | 登録されている自動振込は、以下のとおりで?                                              | 4573-048           | PRM 13                 |                  | 1-2件 / 2件中              |
| 振込<br>振替/カードローン借入・<br>返済                      | No.      | 振込先口座<br>                                                          | 据达至朝<br>指达月<br>指达日 | 1996月<br>終了月<br>休日の取扱い | 名称               | i#fi                    |
| 取引履歴照会/予約取消募金等払込                              | 1        | 鹿児島銀行 本店営業部<br>普通預金 5678888<br>カギン イチロウ                            | 65,000円<br>毎月      | 2017年7月<br>指定なし        | -                | 支更<br>削除                |
| 申込 契約一覧照会 3                                   | 2        | 本店<br>普通預金 5555531<br>慶児魚銀行 本店営業部                                  | 1日 54.000円         | 前営業日振込<br>2017年7月      | 登録中              | 休止                      |
| 振込先口座管理<br>▼ 定期預会                             |          | <ul> <li>普通預金 5678888</li> <li>カギン イチロウ</li> <li>高見風波支店</li> </ul> | 毎月                 | 指定なし                   | 休止中              | <u>東</u> 史<br>削除<br>再開  |
| ▼ 投資信託                                        |          | 的20-0-0-0-0-0-0-0-0-0-0-0-0-0-0-0-0-0-0-                           |                    | MBRU MC                | INGL 1           | 1-2件 / 2件中              |

- ① [振込/振替] をクリック
- ② [自動振込] をクリック
- ③[契約一覧照会]をクリック
- ④ 対象の [削除] をクリック

## 2. 削除内容を確認する

| <sup>振込/振巻</sup><br>自動振込 契約一覧                    | 2017/06/08 12:0000 現在<br>照会一削除確認 2017/06/08 12:0000 現在                      |   |                   |
|--------------------------------------------------|-----------------------------------------------------------------------------|---|-------------------|
| 確認 完了                                            |                                                                             |   |                   |
|                                                  | 閉 パスワードをご入力くたさい。<br>ていろ場合、当画面の処理では振込を取消することはできません。<br>/子約 取消よりご確認くたさい。      |   |                   |
| ※パスワードの注意事項<br>● 取引パスワードは2014<br>● 2014年5月12日以降に | 年5月11日以前の暗証番号(数字4桁)と同じものになります。<br>取引 バスワードを変更されているお客様は、変更後の取引 パスワードを入力ください。 |   | 削除内容を確認!          |
| 出金口座                                             | 本店 普通預金 5555531                                                             |   |                   |
| 依頼人名                                             | カギン タロウ                                                                     |   |                   |
| 振込先口座                                            | 鹿児島銀行 本店営業部 普通預金 5678888                                                    |   |                   |
| 受取人名                                             | カギン イチロウ                                                                    |   |                   |
| 振込金額                                             | 65,000P3                                                                    |   | 「削除適用月」が正しいことを    |
| 振込月                                              | 每月                                                                          |   | ご確認ください 🥂 🥂       |
| 振込日                                              | 18                                                                          |   |                   |
| 休日の取扱い                                           | 振込日が休日の場合は前営業日に振り込む                                                         |   |                   |
| 終了月                                              | 指定なし                                                                        |   |                   |
| ステータス                                            | 登録中                                                                         |   |                   |
| 名称                                               |                                                                             | ര | [ハフトウェフセーボード]をクリッ |
| 連絡先電話番号                                          | 090-1234-5678                                                               | 9 |                   |
| 阎除適用月                                            | 2017年7月振込分から                                                                |   | クし、取られスワートを入力     |
| ■パスワード入力                                         |                                                                             |   |                   |
| 取引バスワード                                          | 8m                                                                          | 6 | 「美行」をクリック         |
| ≪戻る                                              | <b>笑行</b> 6                                                                 |   |                   |

3. 完了

| ‱≥∕ <sub>频带</sub><br>自動振込契約── | 覧照会-削除 完了                | 2017/06/08 12:00:00 現在<br><mark>?</mark> ヘルプ |
|-------------------------------|--------------------------|----------------------------------------------|
| 確認 完了                         |                          |                                              |
| ご利用いただき、ありがと<br>以下の自動振込を削除し   | うございました。<br>ました。         |                                              |
| 出金口座                          | 本店 普通預金 5555531          |                                              |
| 依頼人名                          | カギン タロウ                  |                                              |
| 振込先口座                         | 意児島銀行 本店営業部 普通預金 5678888 |                                              |
| 受取人名                          | カギン イチロウ                 |                                              |
| 振込金額                          | 65,000円                  |                                              |
| 据这月                           | 每月                       |                                              |
| 振込日                           | 18                       |                                              |
| 休日の取扱い                        | 擬込日が休日の場合は前営業日に振り込む      |                                              |
| 終了月                           | 指定なし                     |                                              |
| ステータス                         | 登録中                      |                                              |
| 名称                            |                          |                                              |
| 連絡先電話番号                       | 090-1 234-5678           |                                              |
| 削除適用月                         | 2017年7月振込分から             |                                              |

削除完了!

≪ご注意≫

振込指定日の3日前になると振込データが自動作成され、「振込予約」となりますので、 必要に応じて「振込予約」の取消を行ってください 取消の操作は、メニュー[振込/振替]→[振込]→[取引履歴照会/予約取消照会]から 行えます

2